# Install Exalate for GitHub

Last Modified on 11/23/2022 9:52 am EST

## Introduction

#### You can

- install Exalate for GitHub from the marketplace.
- install Exalate for GitHub on docker.

#### Then proceed to

- generate a personal access token to log into the Exalate admin console.
- configure proxy user permissions.

### Install Exalate from the Marketplace

Exalate for GitHub is available on the marketplace.

You can install Exalate for organizations or user accounts and grant access to repositories. The app is hosted on our server.

To install Exalate, you need to be an organization owner or have admin permissions in a repository.

#### 1. Click Exalate Issue Sync on the Marketplace

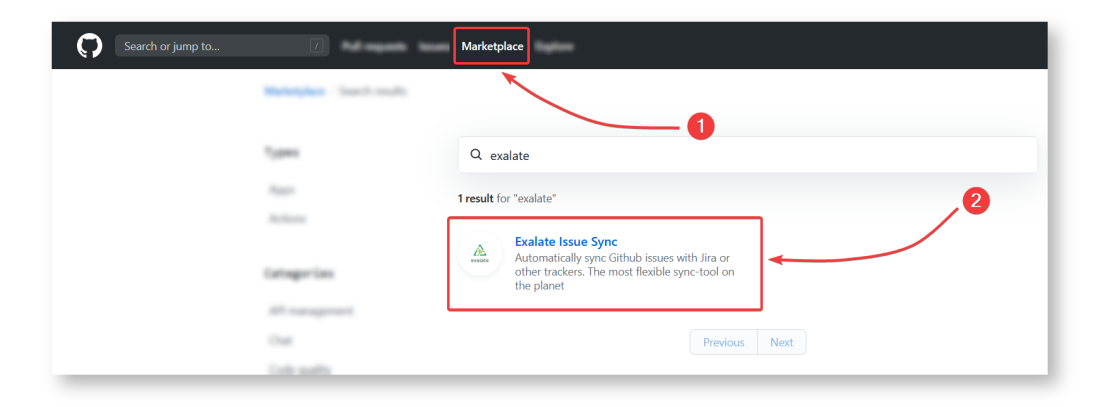

#### 2. Click Set up a plan

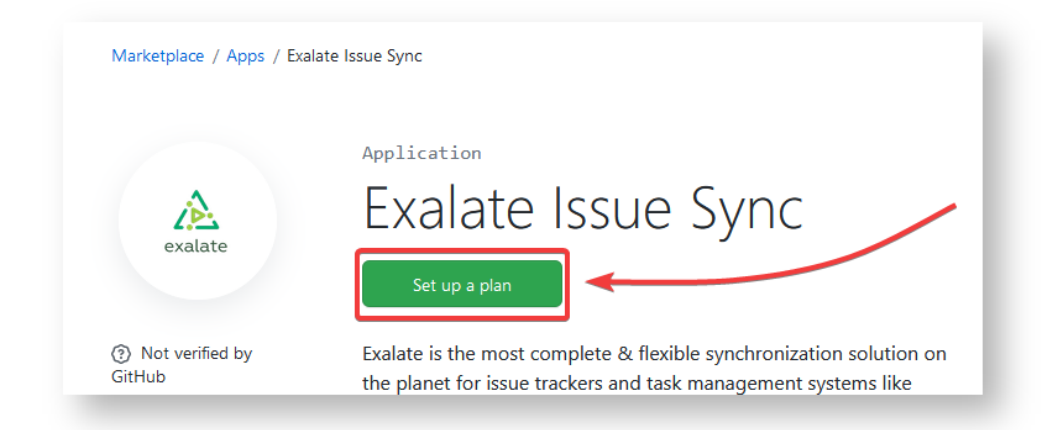

#### 3. Click Install it for free

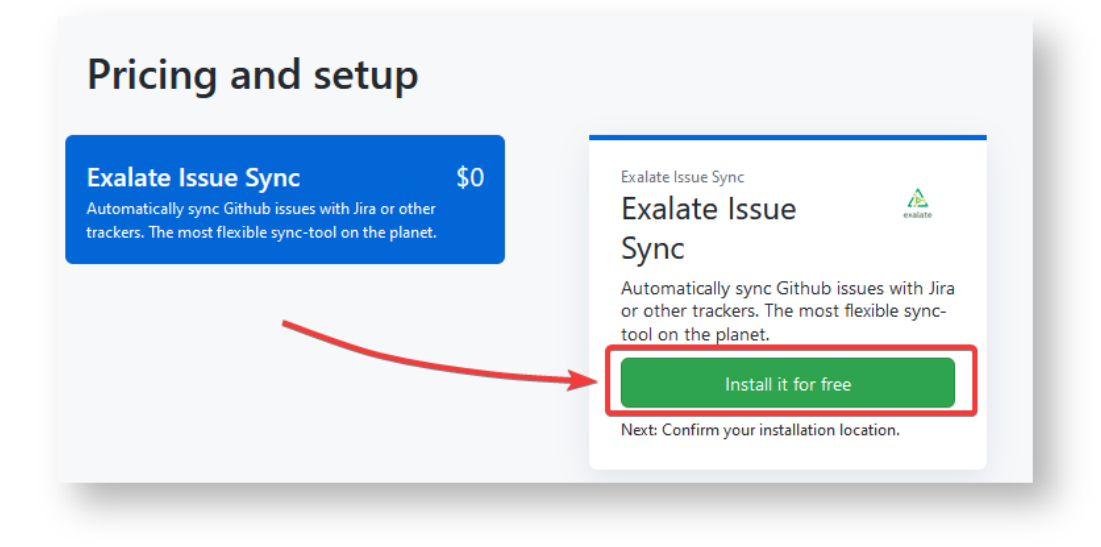

#### 4. Click Complete order and begin the installation

| Exalate Issue Sync                                                                                                    | A       | Order total<br>Exalate Issue Sync                                                          | <b>\$0.00</b><br>/ monti                                   |
|----------------------------------------------------------------------------------------------------|---------|--------------------------------------------------------------------------------------------|------------------------------------------------------------|
| Exalate Issue Sync<br>Automatically sync Github issues with Jira or other<br>trackers. The most flexible sync-tool on the planet. | exalate | Due today<br>Prorated for Sep 28th-Oct 27th                                                | \$0.00                                                     |
| \$0 / month                                                                                                    |         | Billing information                                                                        |                                                            |
|                                                                                                    |         | By clicking "Complete order and begin insta<br>Marketplace Terms of Service and Exalate I: | Illation", you agree to the<br>ssue Sync's Privacy Policy. |

#### 5. Click Install

By default, Exalate is installed on the account that is currently logged in.

| To select a different account or organization:                                                                                                    |   |
|----------------------------------------------------------------------------------------------------|---|
| • Click Cancel.                                                                                                    |   |
| Install Exalate Issue Sync                                                                                                    |   |
| Install on your personal account   Install on your personal account  Install on your personal account and future repositories  Only select repositories  with these permissions:  Read access to metadata  Read and write access to issues and pull requests |   |
| Select the necessary account or organization.                                                                                                    |   |
| exalate                                                                                                    |   |
| Install Exalate Issue Sync<br>Where do you want to install Exalate Issue Sync?                                                                                                    |   |
|                                                                                                    | > |
| testorganization102301214                                                                                                    | > |
|                                                                                                    |   |

After clicking **Install**, you will be redirected to the Exalate admin console. We recommend saving the link to easily access Exalate in the future.

You can always recover your Exalate app link here: https://connect.exalate.net/github/find

|             | Ins                                | tall Exalat        | e Issue S        | Sync       |   |
|-------------|------------------------------------|--------------------|------------------|------------|---|
|             |                                    |                    |                  | - <b>)</b> |   |
| Install     | on your pers                       | sonal account      |                  |            | ÷ |
| All<br>This | repositories<br>applies to all fut | ure repositories.  |                  |            |   |
| with        | these permis                       | ssions:            |                  |            |   |
| ✓ Rea       | <b>d</b> access to m               | etadata            |                  |            |   |
| ✓ Rea       | d and write ad                     | cess to issues ar  | nd pull reques   | ts         |   |
|             |                                    |                    |                  |            |   |
| Ins         | tall Car                           | icel               |                  |            |   |
| Next: yo    | u'll be directed to                | o the GitHub App's | site to complete | e setup.   |   |
|             |                                    |                    |                  | - F -      |   |

| ) All repositories<br>This applies to all current and future repositories. |  |  |  |
|----------------------------------------------------------------------------|--|--|--|
| Only select repositories                                                   |  |  |  |
| Select repositories -                                                      |  |  |  |
|                                                                            |  |  |  |
|                                                                            |  |  |  |

6. Click Authorize Exalate to allow Exalate access to your GitHub account information

Exalate requires reading and writing permissions to the issues and pull requests on your GitHub instance.

| Exalate by Exalate-team would like permission to:                                                                                  |
|----------------------------------------------------------------------------------------------------|
| <ul> <li>Verify your GitHub identity (mariana)</li> <li>Know which resources you can access</li> <li>Act on your behalf</li> </ul> |
| Exalate has been installed on 1 account you have access to: mariana.<br>Learn more about Exalate Cancel Authorize Exalate          |
| Authorizing will redirect to<br>https://connect.exalate.st                                                                         |

7. Input your contact details in the Registration screen

Exalate will send you a verification email. With this info Exalate will:

- Verify your instance.
- Activate an evaluation license.
- Make an admin account to receive error notifications.

#### 8. Click Agree and submit

After clicking Agree and submit, you will get an email to complete a security check.

9. Open your email and click Verify Exalate instance

You will be redirected back to the Exalate console.

10. Click Continue

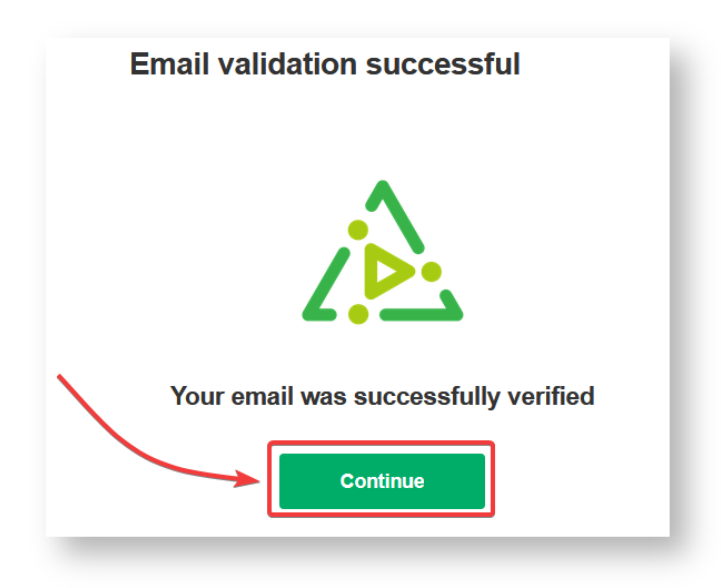

11. Enter your personal access token in the Token field

| Use your<br>For more<br>access to | GitHub personal acces<br>details, check <b>how to</b> g<br><b>ken.</b> | es token.<br><b>generate a persona</b> | I |
|-----------------------------------|------------------------------------------------------------------------|----------------------------------------|---|
| Token                             |                                                                        |                                        |   |
| Lowin                             | 0                                                                      |                                        |   |

## How to Generate a Personal Access Token?

Personal access tokens are used to log in to Exalate for GitHub.

1. Log in to your GitHub account.

The GitHub user must be an organization member or have admin access to a repository where Exalate is installed.

| The user account that wishes to access the Exalate dashboard needs to have organization visibility set to |
|----------------------------------------------------------------------------------------------------|
| Public.                                                                                                   |

2. Navigate to Settings  $\rightarrow$  Developer settings.

| Personal settings  |  |
|--------------------|--|
| Profile            |  |
| Account            |  |
| Security           |  |
| Security log       |  |
| Emails             |  |
| Notifications      |  |
| Billing            |  |
| SSH and GPG keys   |  |
| Blocked users      |  |
| Repositories       |  |
| Organizations      |  |
| Saved replies      |  |
| Applications       |  |
| Developer settings |  |

3. Select Personal access tokens.

| GitHub Apps            | Personal access toke              | ns                              |                              |                 | Generate nev      | v token   |
|------------------------|-----------------------------------|---------------------------------|------------------------------|-----------------|-------------------|-----------|
| OAuth Apps             | Need an API token for scripts     | or testing? Generate a pers     | onal access token for qu     | ick access to t | the GitHub API.   |           |
| Personal access tokens | Personal access tokens function I | ike ordinary OAuth access toker | ns. They can be used instead | d of a password | for Git over HTTF | S, or can |
|                        | be used to authenticate to the AP | I over Basic Authentication.    |                              |                 |                   |           |

4. Press Generate new token to generate a new access token.

Select the scopes or permissions you'd like to grant this token. To use your token to access repositories from the command line, select **repo**.

| GitHub Apps               | Edit personal acc                                                                            | ess token                                                                  |  |  |  |
|---------------------------|----------------------------------------------------------------------------------------------|----------------------------------------------------------------------------|--|--|--|
| OAuth Apps                |                                                                                              |                                                                            |  |  |  |
| Personal access<br>tokens | If you've lost or forgotten t<br>regenerate it, but be aware<br>applications using this toke | his token, you can<br>e that any scripts or<br>en will need to be updated. |  |  |  |
|                           | Note                                                                                         |                                                                            |  |  |  |
|                           | Exalate                                                                                      |                                                                            |  |  |  |
|                           | What's this token for?                                                                       |                                                                            |  |  |  |
|                           | Select scopes                                                                                |                                                                            |  |  |  |
|                           | Scopes define the access for p                                                               | personal tokens. Read more about OAuth scopes.                             |  |  |  |
|                           | 🗹 геро                                                                                       | Full control of private repositories                                       |  |  |  |
|                           | ✓ repo:status                                                                                | Access commit status                                                       |  |  |  |
|                           | ✓ repo deployment                                                                            | Access deployment status                                                   |  |  |  |
|                           | La repo_depiojment                                                                           |                                                                            |  |  |  |
|                           | ► repo_acprovinent                                                                           | Access public repositories                                                 |  |  |  |

Once the token has been generated, you can use it to log in to your Exalate admin console.

Make sure to save the token, because you can access it only once.

| Personal access tokens                                                                                                    | Generate new token                   | Revoke all    |
|----------------------------------------------------------------------------------------------------|--------------------------------------|---------------|
| Tokens you have generated that can be used to access the GitHub API.                                                                                 |                                      |               |
| Make sure to copy your new personal access token now. You won't be ab                                                                                | le to see it again!                  |               |
| ✓ fa0a3b767dd9b166a08a0025d5c6f3cca9807261 🔂                                                                                                    |                                      | Delete        |
| Personal access tokens function like ordinary OAuth access tokens. They can be used<br>be used to authenticate to the API over Basic Authentication. | instead of a password for Git over H | HTTPS, or can |

Starting from version 5.1.4 we apply security improvements involving migration to OAuth for the Exalate application for Github.

### **Configuring Proxy User Permissions**

By default, Exalate for GitHub proxy user is the repository admin or the organization owner, who is installing Exalate.

### Access to GitHub

Use a personal access token to log in to Exalate for GitHub. The token needs to have access to private repositories with the **repo** scope.

| GitHub Apps               | Edit personal acc                                                                            | ess token                                                                 |
|---------------------------|----------------------------------------------------------------------------------------------|---------------------------------------------------------------------------|
| Gitt iub Apps             | Luit personal acc                                                                            |                                                                           |
| OAuth Apps                |                                                                                              |                                                                           |
| Personal access<br>tokens | If you've lost or forgotten t<br>regenerate it, but be aware<br>applications using this toke | this token, you can<br>that any scripts or<br>en will need to be updated. |
|                           | Note                                                                                         |                                                                           |
| Exalate                   |                                                                                              |                                                                           |
|                           | What's this token for?                                                                       |                                                                           |
|                           | Select scopes                                                                                |                                                                           |
|                           | Scopes define the access for p                                                               | personal tokens. Read more about OAuth scopes.                            |
|                           | 🖂 геро                                                                                       | Full control of private repositories                                      |
|                           | ✓ repo:status                                                                                | Access commit status                                                      |
|                           | ✓ repo_deployment                                                                            | Access deployment status                                                  |
|                           | - public ropo                                                                                | Access public repositories                                                |
|                           | Es public_repo                                                                               |                                                                           |

### Proxy user permissions in GitHub

The proxy user has the same permissions as an admin or an organization owner in GitHub.

Check these GitHub Docs articles for more information about user permissions:

Permission levels for a user account repository

Permission levels for an organization

Repository permission levels for an organization

### Install Exalate for GitHub on Docker

Learn more about How to install Exalate for GitHub on docker.

### Video Tutorial

#### ON THIS PAGE

Introduction

Install Exalate from the Marketplace

How to Generate a Personal Access Token?

**Configuring Proxy User Permissions** 

Access to GitHub

Proxy user permissions in GitHub

Install Exalate for GitHub on Docker

Video Tutorial